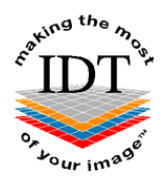

# How to Order a Radiology Report

# Step 1:

Go to <u>www.idtscans.com</u> and choose **Request a Radiology Report** from our homepage.

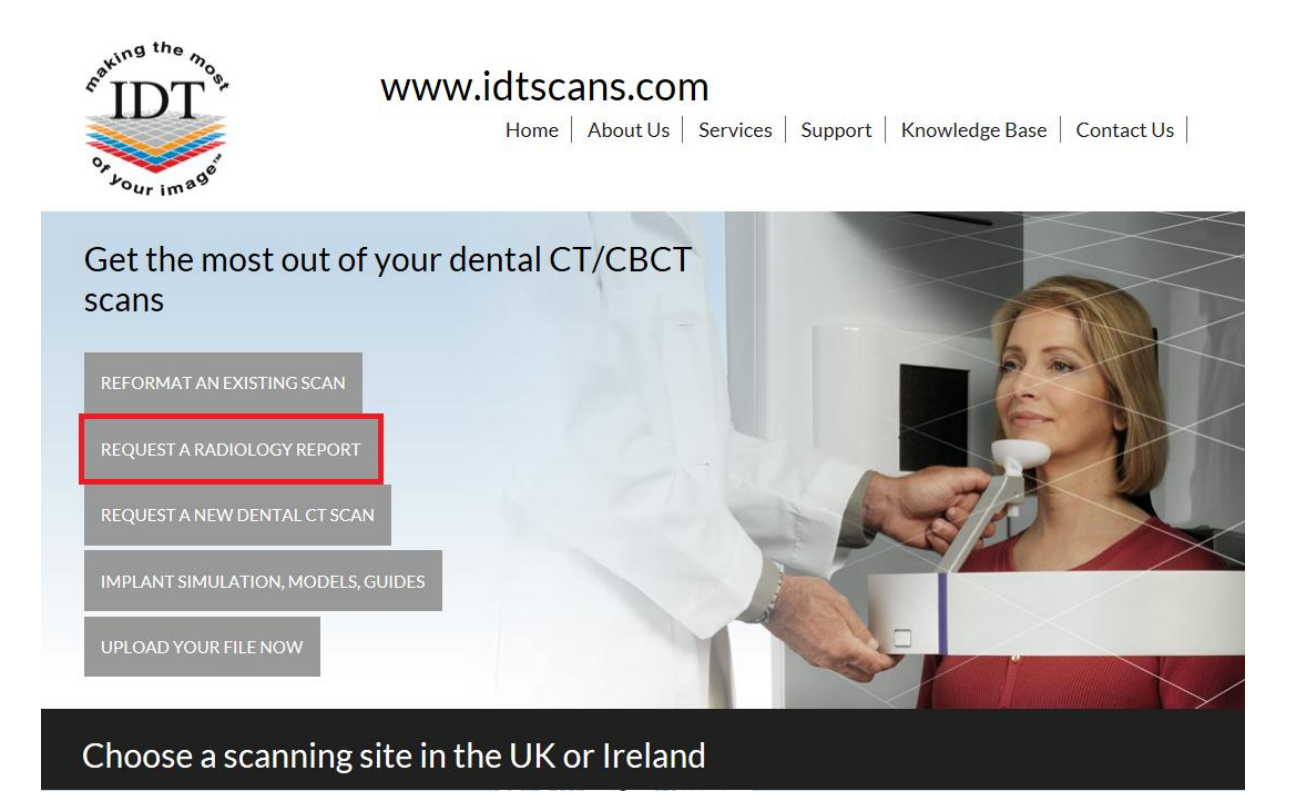

# Step 2:

Log in to your account. Please **Register** if you haven't already done so.

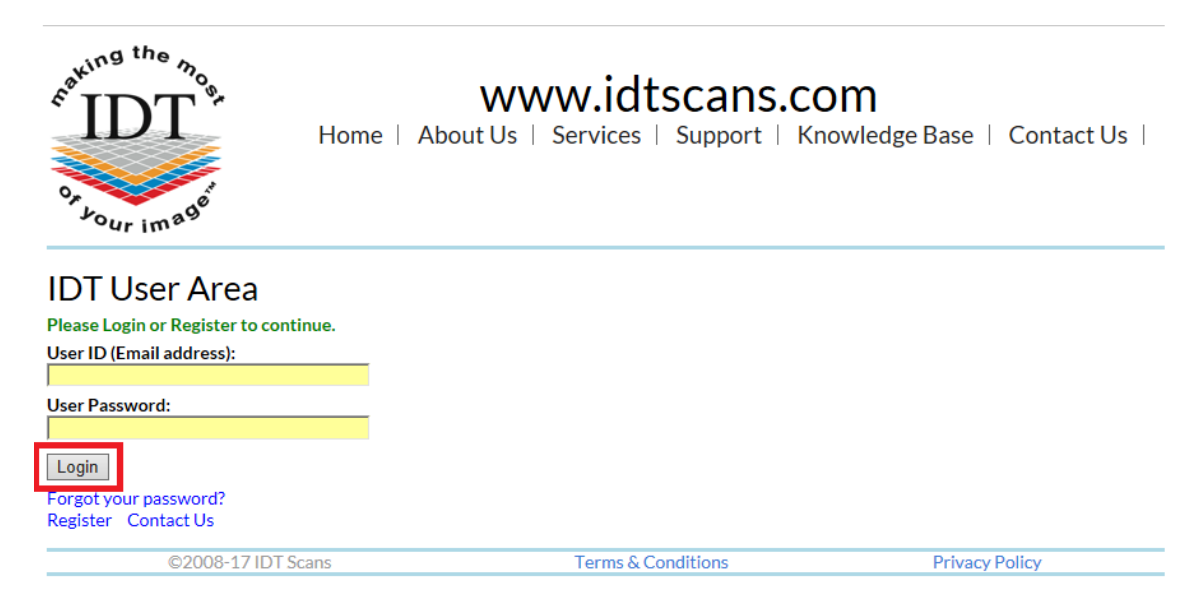

## Step 3:

#### Choose Next – Scan Source

| Cating the most                               | WWW.<br>Home<br>My Profile        | idtscans.<br>About Us  <br>My Home | COM<br>Services  <br>Logout | Support | Knowledge | Base   Conta   | ct Us 🛛 |
|-----------------------------------------------|-----------------------------------|------------------------------------|-----------------------------|---------|-----------|----------------|---------|
| Back                                          | Exit                              | Next - Scan Source                 |                             |         |           |                |         |
| Radiology Repo                                | ort                               |                                    |                             |         |           |                |         |
| Note: Cost of CT Scan is NO                   | Tincluded                         |                                    |                             |         |           |                |         |
| This Wizard will help submit                  | your Order                        |                                    |                             |         |           |                |         |
| Mandatory fields are marked                   | d with *                          |                                    |                             |         |           |                |         |
| Information is available by cl                | licking or hovering over this icc | on :- ?                            |                             |         |           |                |         |
| You may exit this Wizard and the Exit button. | d restart or select a different V | /izard by clicking                 |                             |         |           |                |         |
| Please click Next - Scan Sour                 | rce to get started.               |                                    |                             |         |           |                |         |
| ©200                                          | 8-19 IDT Scans                    |                                    | Terms & Con                 | ditions |           | Privacy Policy |         |

### Step 4:

Decide how you would like to send your data to IDT

| Contraction of the most                                                                                                    | Home                                   | dtscans.<br>About Us  <br>My Home | COM<br>Services  <br>Logout | Support  | Knowledge Base | Contact Us     |
|----------------------------------------------------------------------------------------------------|----------------------------------------|-----------------------------------|-----------------------------|----------|----------------|----------------|
| Back Exit                                                                                                    |                                        | Next - Patient Details            |                             |          |                |                |
| How will you send the scan?<br>• .zip file via MailBigFile<br>• .xstd, .inv, .spr, .sim or .s1s file<br>• DICOM Uploader<br>• Sent separately via<br>• IDT already has the data | Upload Now<br>Upload Now<br>Upload Now | ?<br>?<br>?<br>?<br>?             |                             |          |                |                |
| ©2008-19 IDT Sc                                                                                                    | ans                                    |                                   | Terms & Co                  | nditions |                | Privacy Policy |

### Example

Select the option most suited to you (.zip is the most frequently used) and select 'Click Here'. Then choose the file you wish to send to IDT Scans.

If you have a single file, you can send it by itself.

If you have multiple files in a folder, please right-click (with the Right mouse button) on the folder, and select 'Send to compressed (zipped) folder'. This will create a single .zip file which you can attach and send.

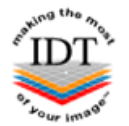

# www.idtscans.com

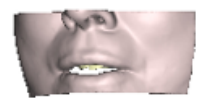

## Mail a Big File to idtscans.com

In Secure Mode 🔒

|   | Attach Files (maximum file size 2GB)        |        |  |  |  |  |  |  |
|---|---------------------------------------------|--------|--|--|--|--|--|--|
| U |                                             | Browse |  |  |  |  |  |  |
| 2 | Your Email Address<br>joesmith@idtscans.com |        |  |  |  |  |  |  |
|   | Message                                     |        |  |  |  |  |  |  |
|   | It is easy to send da<br>IDT Scans :)       | ta to  |  |  |  |  |  |  |
| 3 | Send All Files                              |        |  |  |  |  |  |  |

# NOTE:

Your file may take a few minutes to upload; however, you can continue with your order while you wait.

# Step 5:

Please complete all sections marked with an \*

| Ket IDT                           | WWW.idtscans.com         Home       About       Services       Support       Knowledge       Contact         My Profile       My Home       Logout |
|-----------------------------------|----------------------------------------------------------------------------------------------------|
| Back                              | Exit Next - Imaging Details                                                                                                    |
| Patient Details                   |                                                                                                    |
| <ul> <li>Title</li> </ul>         | Mr 🗸                                                                                                    |
| <ul> <li>First Name</li> </ul>    | Name                                                                                                    |
| <ul> <li>Last Name</li> </ul>     | Last Name                                                                                                    |
| <ul> <li>Date of Birth</li> </ul> | 1 v Jan v 2000 v 🛄                                                                                                    |
| * Sex                             | Male 🖲 Female 🔿                                                                                                    |
| Patient ID                        | 2                                                                                                    |
| Address                           |                                                                                                    |
|                                   |                                                                                                    |
| Tel 3                             |                                                                                                    |
| Email                             | 2                                                                                                    |
|                                   |                                                                                                    |

### Step 6:

Please confirm the scan details. The Radiologist will examine all the images for pathology or normal variations, therefore, if maxilla and mandible were both scanned, you must select "**Both Jaws**".

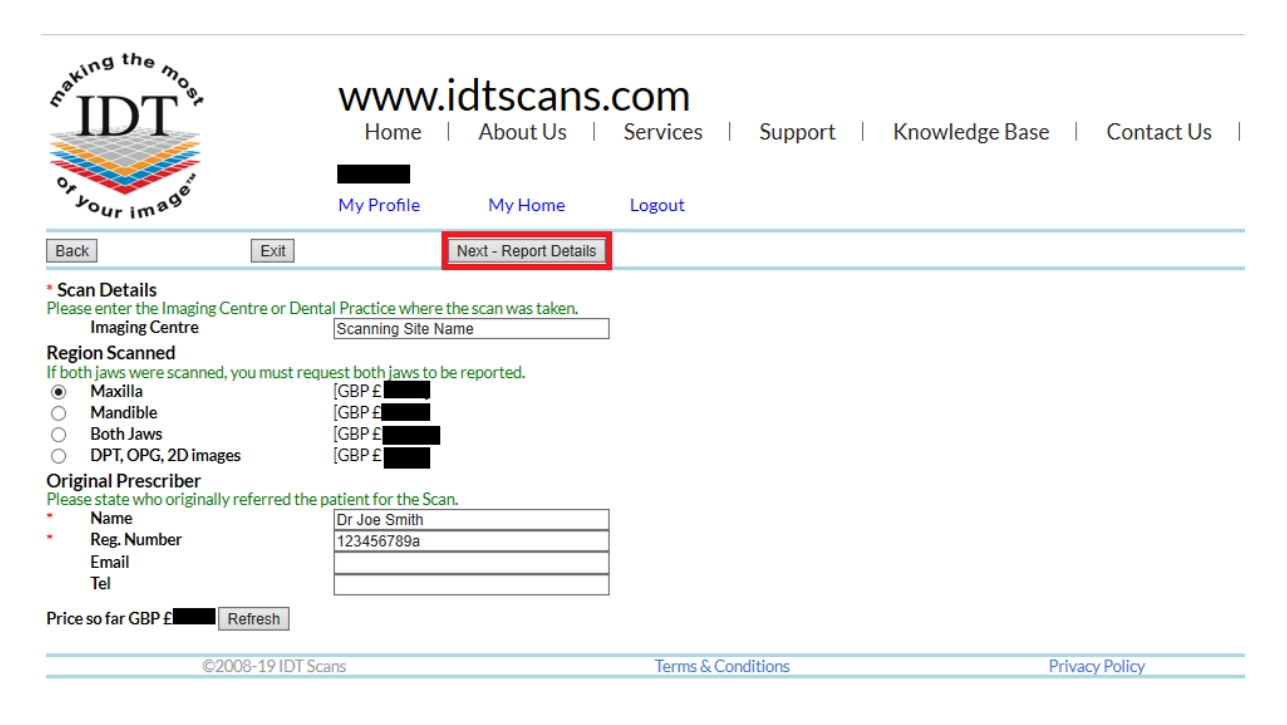

### If both jaws were scanned, you must request both jaws to be reported.

### Step 7:

Under **Report Details** please provide at least the following information:

- 1. The clinical reason for taking the CT or CBCT scan
- 2. A brief clinical history (please state any symptoms such as pain or swelling)
- 3. Any specific regions of interest (e.g. unexplained radio-lucency on previous PA or DPT)

| Cating the most                                                                  | Home                                                | dtscans<br>About Us  <br>My Home                   | COM<br>Services                           | Support                          | t        | Knowled        | lge Base     | Ι       | Contact Us            |
|----------------------------------------------------------------------------------|-----------------------------------------------------|----------------------------------------------------|-------------------------------------------|----------------------------------|----------|----------------|--------------|---------|-----------------------|
| Back                                                                             | it                                                  | Next - Delivery                                    |                                           |                                  |          |                |              |         |                       |
| Report Details                                                                   |                                                     |                                                    |                                           |                                  |          |                |              |         |                       |
| Disclaimer: Some of these service<br>treatment plan or surgery solely o          | s are sub-contracted to<br>on the services provideo | qualified external spe<br>d here. If you are in do | cialists. IDT cann<br>ubt do not select t | ot guarantee an<br>hese options. | id canno | ot be held res | ponsible for | the acc | uracy of the results. |
| <sup>*</sup> Please state the reason for taking th                               | e CT scan.                                          |                                                    |                                           |                                  |          |                |              |         |                       |
| Please outline the patient's clinical h<br>to the report request. Please indicat | istory and describe any<br>e any specific regions o | / symptoms leading<br>f interest.                  |                                           |                                  |          |                |              |         |                       |
| Unusual appearance of maxillar<br>pathology                                      | y sinuses - please                                  | rule out any                                       |                                           |                                  |          |                |              |         |                       |
| 729 characters left                                                              |                                                     |                                                    | -                                         |                                  |          |                |              |         |                       |
| Price so far GBP £ Refresh                                                       |                                                     |                                                    |                                           |                                  |          |                |              |         |                       |
| ©2008-19 ID                                                                      | l Scans                                             |                                                    | Terms & C                                 | onditions                        |          |                | P            | rivacy  | Policy                |

### Step 8:

Choose how you would like to receive the Report. Please also select the Date you would like the Report back.

*Express Service* (< 3 working days) will incur an extra charge.

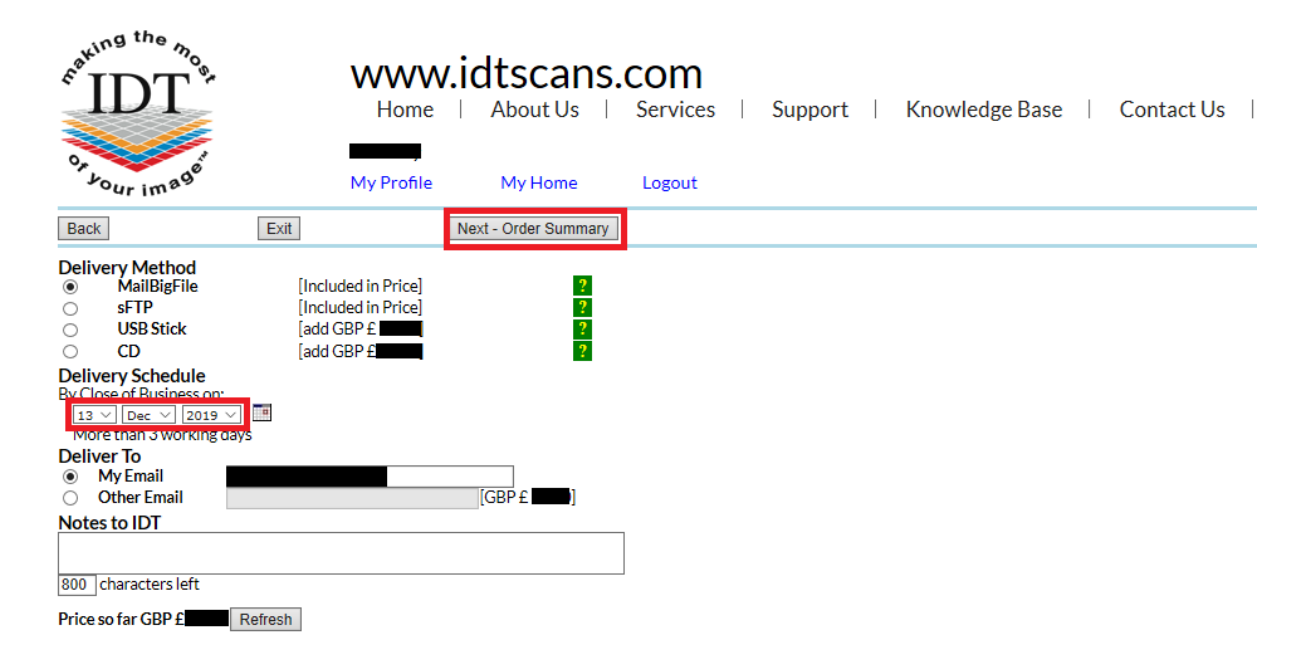

## Step 9:

This page shows you a summary of your order. You can edit your order by clicking **Back.** 

When you are satisfied that everything is correct, please tick the boxes and click **Next – Payment**.

| Contring the Mon                                                                                                    | Home My Profile                                                                                                    | About Us       | COM<br>Services   S  | Support | Knowledge Base | Contact Us    |
|----------------------------------------------------------------------------------------------------|----------------------------------------------------------------------------------------------------|----------------|----------------------|---------|----------------|---------------|
| Back                                                                                                    | Exit                                                                                                    | Next - Payment |                      |         |                |               |
| Please review your or                                                                                                    | der carefully - Click "Back" to change it.                                                                                                    |                |                      |         |                |               |
| Radiology Report (                                                                                                    | Drder                                                                                                    |                |                      |         |                |               |
| Patient Details<br>Name<br>Address                                                                                                    | Ms Jo Bloggs                                                                                                    |                |                      |         |                |               |
| Date of birth<br>Sex<br>Tel 1                                                                                                    | 01-Sep-1963<br>female                                                                                                    |                |                      |         |                |               |
| Clinical History<br>Unusual appearance of                                                                                                    | f maxillary sinuses - please rule out any i                                                                                                    | pathology      |                      |         |                |               |
| Scan Details<br>Imaging Centre<br>Region<br>Prescriber<br>Reg, Number<br>Submitted by<br>Delivery<br>Delivery<br>Deliver via<br>Deliver to<br>Results due<br>Schedule<br>have reviewed th<br>have read and age<br>Price so far GBP £ | Scanning Site Name<br>Maxilla<br>Dr Joe Smith<br>123456789a<br>ZIP via MailBigFile<br>MailBigFile<br>13-Dec-2019 by Close of Business<br>Standard Processing<br>is order and confirm that it is correct<br>ree to abide by IDT Scans Terms & Condi | tions          |                      |         |                |               |
|                                                                                                    | @2009.10.IDT C                                                                                                    |                | Terres C (C = - 4'4' | ·       | D-             | ius și Delleu |
|                                                                                                    | @2000-1AID1 2C9U2                                                                                                    |                | rerms & Condit       | ions    | Pr             | Ivacy Policy  |

Please choose the relevant payment option and click **Submit Order**.

Unless you have arranged credit facilities with us, your order will not be processed until payment has been received.

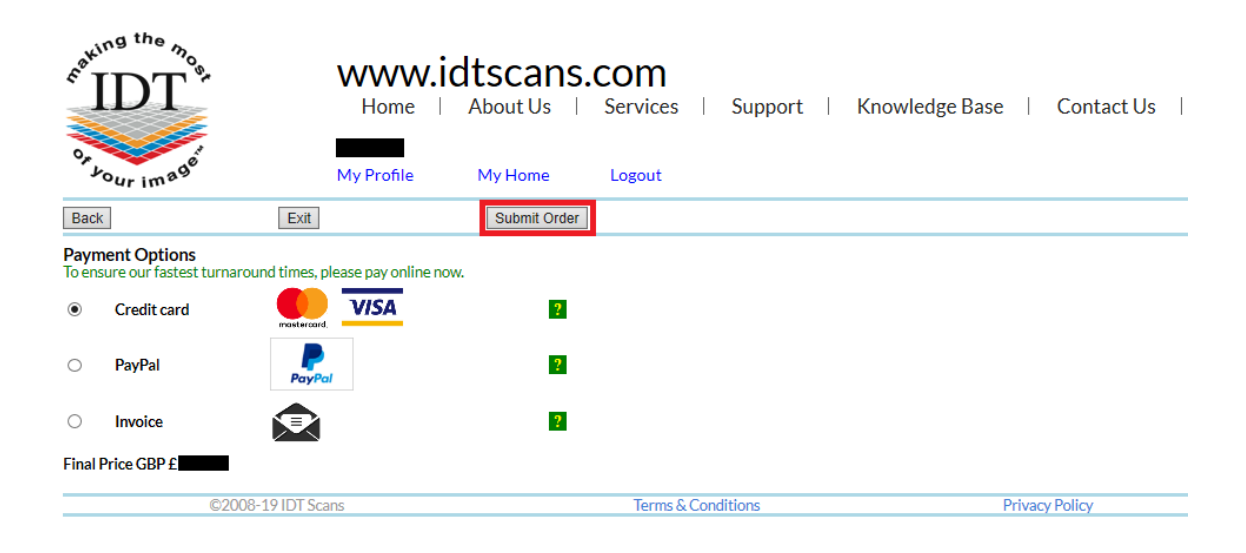

# Step 11a:

If you choose to pay online by **Stripe** (**Credit Card**) you will be redirected to the **Stripe** secure web payment service where your card details will be taken.

Please click **Pay** when you are ready to pay. Alternatively, you can select **Image Diagnostic Technology Limited** to return to IDT's website and choose a different payment option.

| age Diagnostic Technology Limited | Pay with <b>O link</b>                                                                                                    |                      |
|-----------------------------------|----------------------------------------------------------------------------------------------------|----------------------|
| ort                               | Or                                                                                                    |                      |
|                                   | Email                                                                                                    |                      |
| he                                | email@example.com                                                                                                    |                      |
|                                   | Payment method<br>Card information                                                                                                 |                      |
|                                   | 1234 1234 1234 1234 🚺                                                                                                    | ∰ Jc                 |
|                                   | MM / YY CVC                                                                                                    |                      |
|                                   | Cardholder name                                                                                                    |                      |
| e                                 | Full name on card                                                                                                    |                      |
| im <sup>a9</sup>                  | Country or region                                                                                                    |                      |
|                                   | United Kingdom                                                                                                    |                      |
|                                   | Postal code                                                                                                    |                      |
|                                   | Securely save my information for 1-click checc<br>Pay faster on Image Diagnostic Technology Limite<br>everywhere Link is accepted. | <b>kout</b><br>d and |
|                                   | Pay                                                                                                    |                      |

### Step 11b:

If you choose to pay by PayPal, you will be redirected to PayPal's website.

Please click **Next** when you are ready to pay. Alternatively, you can select **Cancel and return to Image Diagnostic Ltd** and choose a different payment option.

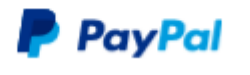

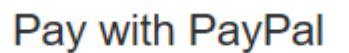

Enter your email or mobile number to get started.

| Email or mobile number                               |
|------------------------------------------------------|
| Next                                                 |
| Or                                                   |
| Pay with a Bank Account or Credit Card               |
|                                                      |
| Cancel and return to Image Diagnostic Technology Ltd |

### Step 11C:

If you choose to pay by Invoice, we will send you an Invoice, but – unless credit facilities have been arranged – we will not process your order until payment is received.

If you need assistance, please phone us while you are at the computer on

- + 44 (0)20 8819 9158 UK
- + 44 (0)7767 366596 Mobile
- + 353 (0)21 470 9501 IRL

and we will do our best to help.

Created by: Danielle Fealy 2015-06-19 Revised by: NM/RAR 2025-05-30